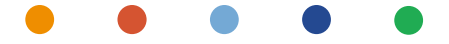

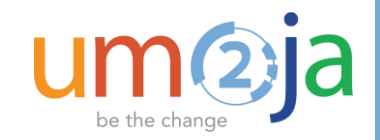

## WebEx Session 1 – Distance Learning SUR Module

Umoja Coordination Service (UCS) TRAINING TEAM

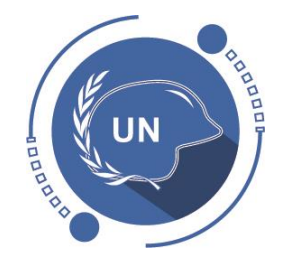

**UNIFORMED CAPABILITIES MANAGEMENT** 

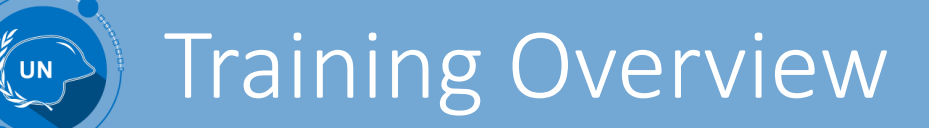

| Kick Off VTC |                                                              |  |  |  |  |
|--------------|--------------------------------------------------------------|--|--|--|--|
| Subject      | Introduction and scope of the training                       |  |  |  |  |
| Date         | 10 Dec 2018                                                  |  |  |  |  |
| Time         | 8h30 to 9h30 (NY time)                                       |  |  |  |  |
| VTC          | Room DC1-0821 - 8th floor                                    |  |  |  |  |
| Topics       | <ul><li>Introduction</li><li>How to logon to WebEx</li></ul> |  |  |  |  |

| WebEx S | WebEx Session 1                                                 |  |  |  |  |
|---------|-----------------------------------------------------------------|--|--|--|--|
| Subject | UCM Overview and Navigation                                     |  |  |  |  |
| Date    | 11 Dec 2018                                                     |  |  |  |  |
| Time    | 8h30 to 10h – training session<br>10h to 11h – support session  |  |  |  |  |
| Link    | Session 1 WebEx Link                                            |  |  |  |  |
| Topics  | <ul><li>UCM Overview and processes</li><li>Navigation</li></ul> |  |  |  |  |

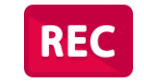

\*All sessions will be recorded and shared with participants

| WebEx   | Session 2                                                         | WebEx Session 3 |                                                                          |  |  |
|---------|-------------------------------------------------------------------|-----------------|--------------------------------------------------------------------------|--|--|
| Subject | Creation of Standard Annex Template                               | Subject         | Creation of SUR                                                          |  |  |
| Date    | 12 Dec 2018                                                       | Date            | 13 Dec 2018                                                              |  |  |
| Time    | 8h30 to 10h – training session<br>10h to 11h – support session    | Time            | 8h30 to 10h – training session<br>10h to 11h – support session           |  |  |
| Link    | Session 2 WebEx Link                                              | Link            | Session 3 WebEx Link                                                     |  |  |
| Topics  | <ul><li>Creating SAT</li><li>Creating SUR from template</li></ul> | Topics          | <ul><li>Creating SUR without template</li><li>Reporting in UCM</li></ul> |  |  |

### • • • • •

## Training Overview - session 1

- UCM Overview
- UCM Functionality
- SUR Overview
- UCM and SUR Navigation
- Demo
- Exercises
- 1 h support session

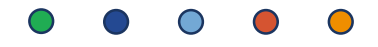

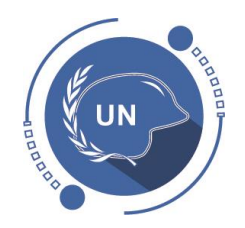

## UCM Overview

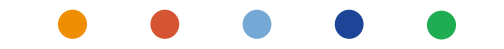

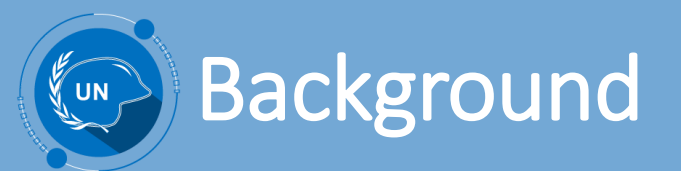

### **High-Level Planning Process (Post-Mandate)**

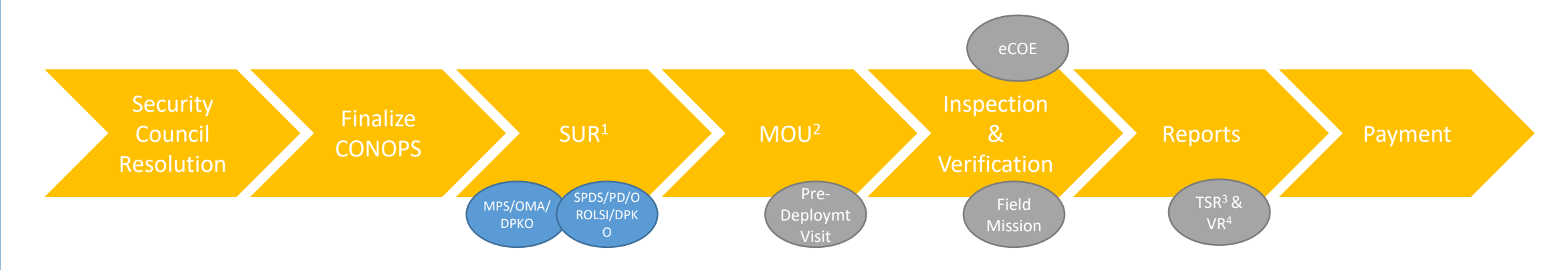

### **Challenges:**

- Implementation of end-to-end process needed solutioning
- Lack of integration between systems
- Limited centralized data
- Manual entry of data and re-entry  $\rightarrow$  time consuming
- 1. SUR Statement of Unit Requirement
- TSR Troop Strength Report
   VR Verification Report
- 2. MOU Memorandum of Understanding 4.

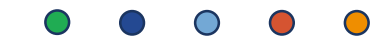

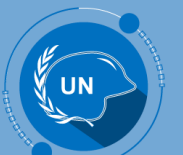

## Improvements expected

- Process efficiencies and enhanced control mechanisms
- Process reengineering, standardization, and simplification
- Harmonization of data used across the organization for greater consistency and accuracy in analysis and
- Standardization of processes for less confusion, subjectivity, and ambiguity

# UCM end-to-end process

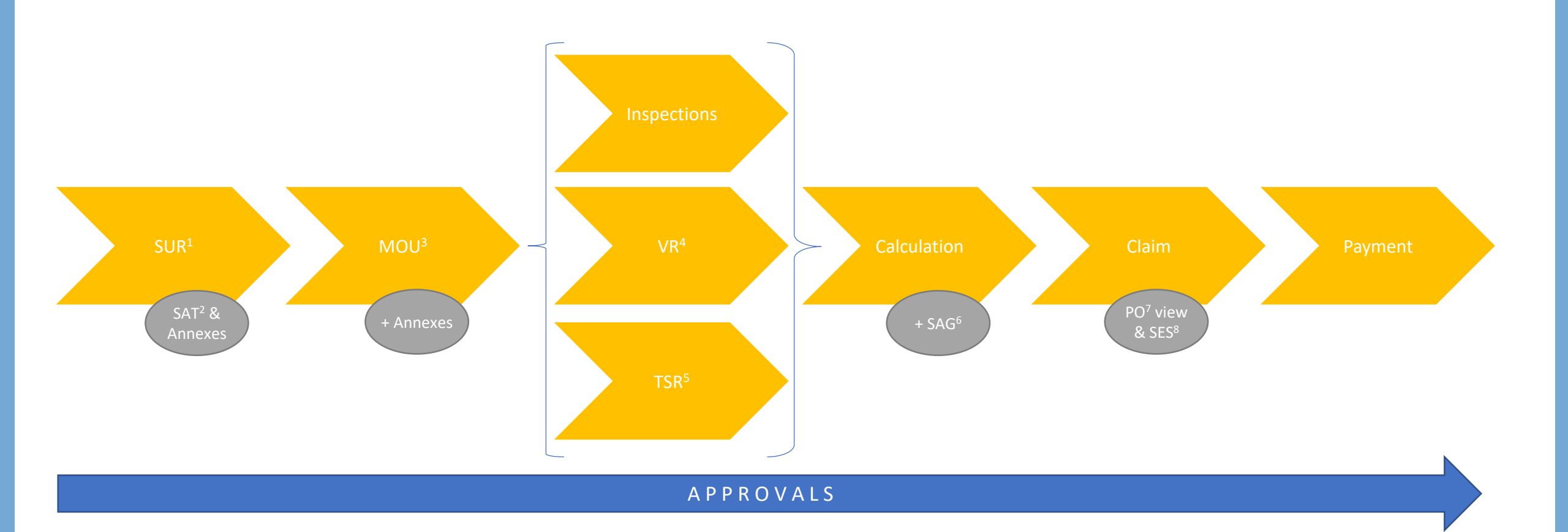

- SUR Statement of Unit Requirement 1.
- 2. SAT – Standard Annex Templates
- 3. MOU – Memorandum of Understanding
- VR Verification Report 4.

7. PO – Purchase Order 8.

5.

6.

SES – Service Entry Sheet

TSR – Troop Strength Report

SAG – Senior Advisor Group

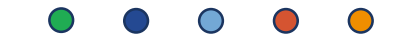

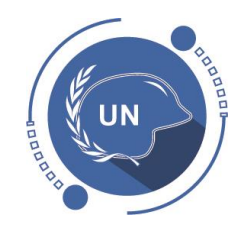

## UCM Functionality

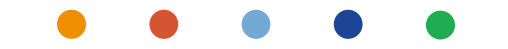

## eCOE Enhancement to Verification Reports

- Replacement of free-text heavy data capture, in exchange for structured, pre-defined and mandatory fields
- For example
  - mandatory to and from date fields for equipment that is used in-lieu of equipment stated in an MOU, inclusive of data related to other units receiving self-sustainment,
  - pre-defined values to capture the reasons for which equipment may be non-functional or absent
  - Structure capture of equipment used in-lieu of absent or unserviceable equipment, self sustainment acceptability periods, self sustainment supported/supporting unit data
  - eCOE will be merged into UCM

### • • • • •

## Introduction of Standard Annex Templates

- Standard Annexes Templates (SAT) will be mission and T/PCC agnostic, and can be used to:
  - Act as a baseline for planning activities
  - Enable greater standardization in the creation of SURs
  - Ensure planners do not have to create an SUR from scratch
- The first set of SATs will be based on previously approved RDL SURs

## Annexes for SAT, SUR and MOU

### Annex A – Personnel Header Only

• Appendix – Soldier and Police kit

Annex B – Major Equipment

- Appendix 1 Special Cases Equipment
- Appendix 2 List of third-party-owned equipment

### Annex C – Self-Sustainment

- Appendix 1 SS services: distribution of responsibilities
- Appendix 2 List of items provided by troop contributor under self-sustainment subcategories "welfare" and "Internet access"

### Additional Annexes:

- D. Principles of verification and performance standards for major equipment provided under a wet lease or dry lease arrangement
- E. Principles of verification and performance standards for minor equipment and consumables provided under self-sustainment
- F. Principles of verification and performance standards for medical support
- G. Statement of unit requirement
- H. Definitions
- I. Guidelines (aide-mémoire) for troop-contributing countries
- J. We are United Nations peacekeeping personnel
- K. Environmental policy for United Nations field missions

### SAT & SUR elements in the system

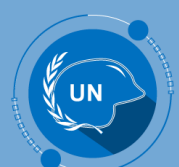

## Standard Unit Naming & Classification Structure

The creation of standard units, planned units, and deployable units will be more consistent

| Unit naming classification & standardization<br>By phase of unit creation | Standard Annex<br>Templates | Statement of Unit<br>Requirements | Memorandum of<br>Understandings |
|---------------------------------------------------------------------------|-----------------------------|-----------------------------------|---------------------------------|
| Unit Category (Police or Military)                                        | Х                           | X                                 | Х                               |
| Unit Type (Enabling or Combat)                                            | Х                           | X                                 | Х                               |
| Branch (Infantry or Engineering)                                          | X                           | x                                 | X                               |
| Strength (Brigade or Team)                                                | X                           | x                                 | X                               |
| Unit Specialization                                                       |                             | x                                 | X                               |
| Remarks                                                                   |                             | x                                 | X                               |
| Mission                                                                   |                             | x                                 | X                               |
| T/PCC                                                                     |                             |                                   | X                               |

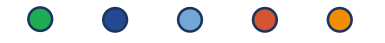

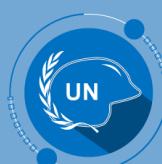

## Military Units

| Unit Naming   | nit Naming and Classification Structure for Planned Military Units |                            |                     |                            |                       |  |  |  |
|---------------|--------------------------------------------------------------------|----------------------------|---------------------|----------------------------|-----------------------|--|--|--|
| Unit Category | Unit Type                                                          | Branch                     | Strength            | Unit Specialization        | Remarks (free text)   |  |  |  |
| Military      | Combat                                                             | Infantry                   | Brigade             | None                       | ex : Sector North     |  |  |  |
|               | Enabling                                                           | Cavalry                    | Battalion           | Attack helicopters         | ex: Composite         |  |  |  |
|               |                                                                    | Reconnaissance             | Company             | Medium Utility Helicopters | ex : Rapid Deployment |  |  |  |
|               |                                                                    | Intelligence               | Battery             | Heavy Utility Helicopters  |                       |  |  |  |
|               |                                                                    | Artillery                  | Platoon             | Light Utility Helicopters  |                       |  |  |  |
|               |                                                                    | Engineering                | Section             | Airlift                    |                       |  |  |  |
|               |                                                                    | Aviation                   | Team                | UAS                        |                       |  |  |  |
|               |                                                                    | Transport                  | Unit                | Quick Reaction Force       |                       |  |  |  |
|               |                                                                    | Support                    | Hospital - AMET     | Composite                  |                       |  |  |  |
|               |                                                                    | Signal                     | Hospital - Level 1  | Mechanized                 |                       |  |  |  |
|               |                                                                    | Military Police            | Hospital - Level 2  | Reserve                    |                       |  |  |  |
|               |                                                                    | Maritime                   | Hospital - Level 3  | Support                    |                       |  |  |  |
|               |                                                                    | Riverine                   | Hospital - Level 2+ | Guard Unit                 |                       |  |  |  |
|               |                                                                    | Medical                    | Hospital - Level 1+ | Force Protection           |                       |  |  |  |
|               |                                                                    | Special Forces             | Battalion (+)       | Close Protection           |                       |  |  |  |
|               |                                                                    | Head Quarters Support      | Battalion (-)       | Demining                   |                       |  |  |  |
|               |                                                                    | Training                   | Company (+)         | EOD                        |                       |  |  |  |
|               |                                                                    | Logistics                  | Company (-)         | Vertical Construction      |                       |  |  |  |
|               |                                                                    | Escort and Traffic Control |                     | Horizontal Construction    |                       |  |  |  |
|               |                                                                    | CIMIC                      |                     | Multi-Role                 |                       |  |  |  |
|               |                                                                    |                            |                     | Combat Engineering         |                       |  |  |  |
|               |                                                                    |                            |                     | Airfield                   |                       |  |  |  |
|               |                                                                    |                            |                     | Electronic Warfare         |                       |  |  |  |
|               |                                                                    |                            |                     | Petroleum                  |                       |  |  |  |

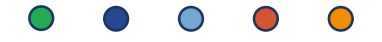

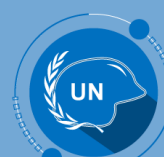

| Unit Naming   | Jnit Naming and Classification Structure for Planned Police Units |           |                       |                                    |                       |  |  |  |  |
|---------------|-------------------------------------------------------------------|-----------|-----------------------|------------------------------------|-----------------------|--|--|--|--|
| Unit Category | Unit Type                                                         | Branch    | Strength              | Unit Specialization                | Remarks (free text)   |  |  |  |  |
| Police        | Security                                                          | Policing  | Formed Police Unit    | None                               | free text box         |  |  |  |  |
|               | Specialized                                                       | Aviation  | Formed Police Company | Canine Handling                    | ex : Sector North     |  |  |  |  |
|               | Law Enforcement                                                   | Medical   | Formed Police Section | Close Protection                   | ex: Composite         |  |  |  |  |
|               | Enabling                                                          | Maritime  | Formed Police Team    | Crime Analysis                     | ex : Rapid Deployment |  |  |  |  |
|               |                                                                   | Riverine  |                       | Forensics                          |                       |  |  |  |  |
|               |                                                                   | Transport |                       | Investigation                      |                       |  |  |  |  |
|               |                                                                   |           |                       | SWAT                               |                       |  |  |  |  |
|               |                                                                   |           |                       | Guard                              |                       |  |  |  |  |
|               |                                                                   |           |                       | Riverine                           |                       |  |  |  |  |
|               |                                                                   |           |                       | Reserve                            |                       |  |  |  |  |
|               |                                                                   |           |                       | Medium Utility Helicopter          |                       |  |  |  |  |
|               |                                                                   |           |                       | Light Utility Helicoper            |                       |  |  |  |  |
|               |                                                                   |           |                       | Heavy Utility Helicopter           |                       |  |  |  |  |
|               |                                                                   |           |                       | Aero-medical Evacuation (AMET)     |                       |  |  |  |  |
|               |                                                                   |           |                       | FPU + Canine Handling              |                       |  |  |  |  |
|               |                                                                   |           |                       | FPU + Close Protection             |                       |  |  |  |  |
|               |                                                                   |           |                       | FPU + Crime Analysis               |                       |  |  |  |  |
|               |                                                                   |           |                       | FPU + Forensics                    |                       |  |  |  |  |
|               |                                                                   |           |                       | FPU + Investigations               |                       |  |  |  |  |
|               |                                                                   |           |                       | FPU + SWAT                         |                       |  |  |  |  |
|               |                                                                   |           |                       | FPU + Guard                        |                       |  |  |  |  |
|               |                                                                   |           |                       | FPU + Riverine                     |                       |  |  |  |  |
|               |                                                                   |           |                       | FPU + AMET                         |                       |  |  |  |  |
|               |                                                                   |           |                       | Survelience Observation            |                       |  |  |  |  |
|               |                                                                   |           |                       | Specialized Police + Forensics Kit |                       |  |  |  |  |

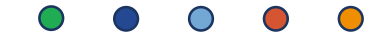

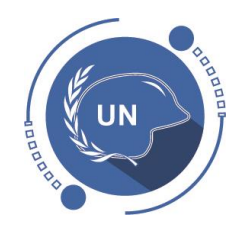

## SUR Module - Overview

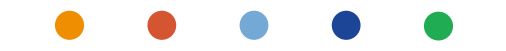

## SUR end-to-end Process

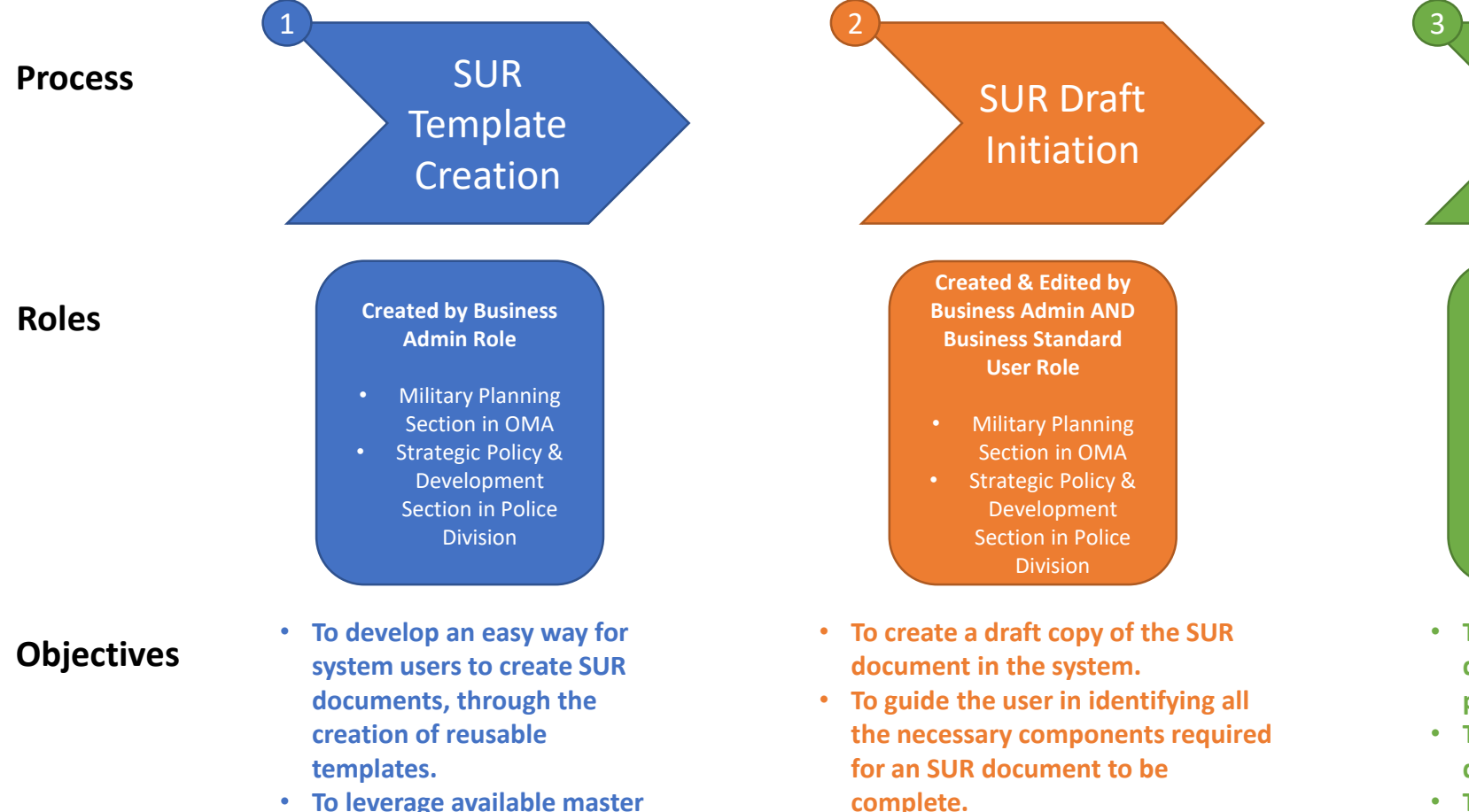

 To capture all the required data, through document validation, by disallowing users from submitting documents which do not contain all the necessary data.

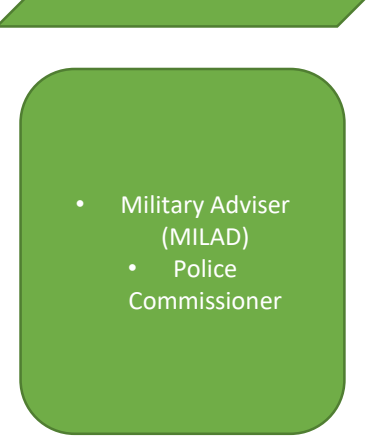

SUR

Approval

- To obtain approval of the SUR draft, in accordance to COE policies.
- To retain a copy of the scanned document after signature.
- To record the date of signature of the physical copy of the SUR.
- To form a basis for the creation of MOUs with T/PCCs for the specific Mission and Unit Types.

- To leverage available master data in selecting major equipment, unit types and self-sustainment categories.
- To standardize the format and structure of SURs.

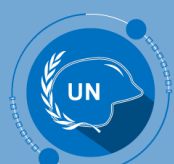

SUR Template Creation

SAT created by Business Admin role

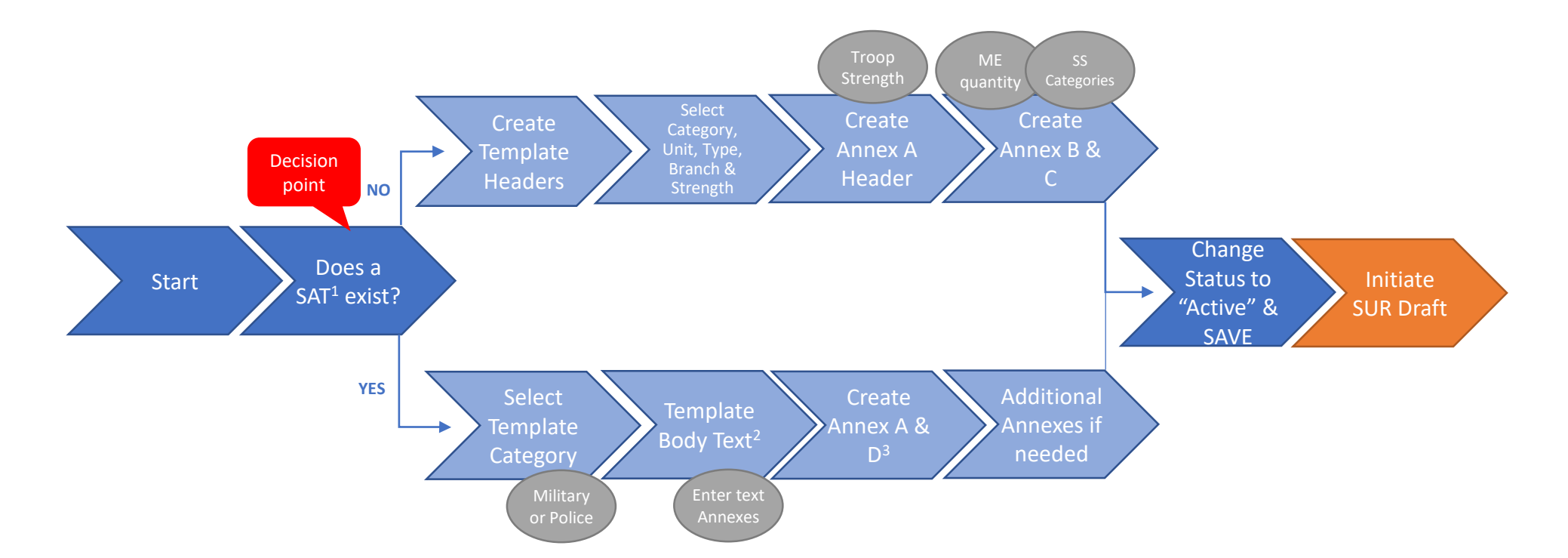

- 1. SAT Standard Annex Templates
- 2. Using Template from the system but updated outside system
- 3. Annex D for Military Units

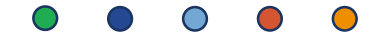

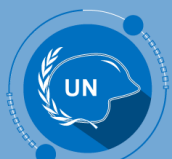

SUR Draft Created and edited by Business Admin User AND Standard User roles

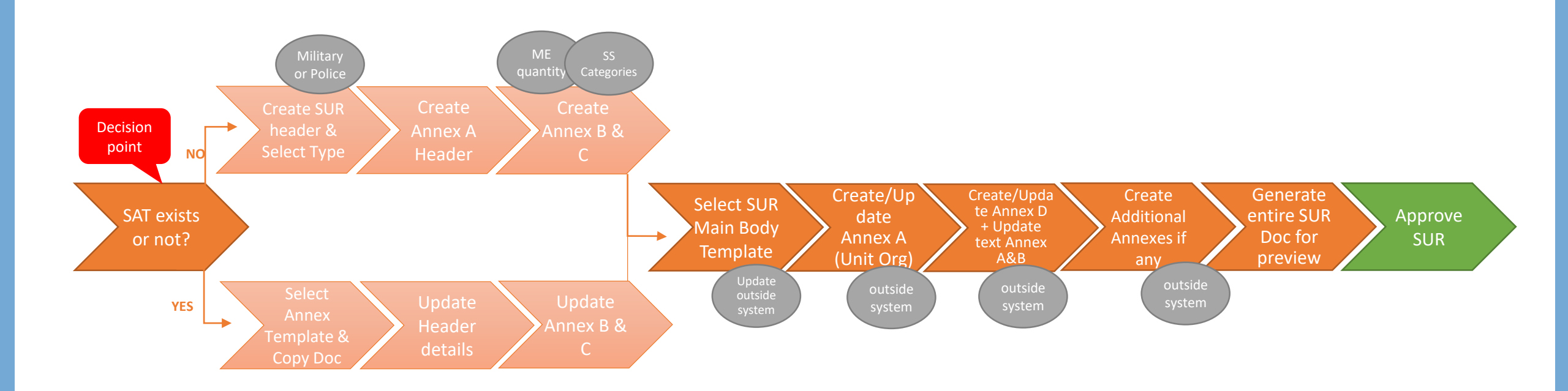

### 

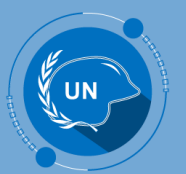

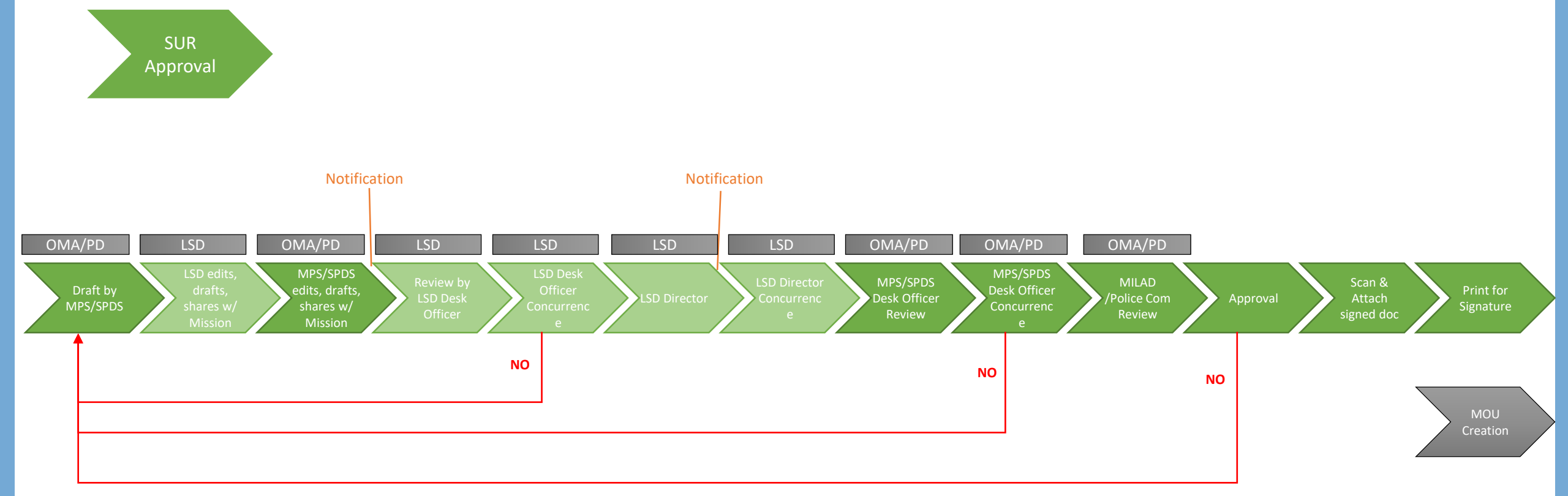

# SUR specificities

- SUR to be changed if mandate changes, composition or spirit of all the units of the same type in the same mission changes
- No amendments but creation of new versions
- Notification process
- Outside the system:
  - Full body SUR and annexes other B and C, and all appendices (i.e, Soldier's Kit)
  - Confidential elements  $\rightarrow$  mentioned in the SUR
  - The signature  $\rightarrow$  attach the final version & update status manually in the system

# SUR specificities

### In UCM:

- Creation of SUR for Rapid Deployment Level (RDL) of the Peacekeeping Capability Readiness System (PCRS)
- "Mission Name" will be noted as UNPCRS instead of Special Political Mission (SPM) or Peacekeeping (PK)

| All SUR V Menu V New                                                                                                    | Delete                                 | Query                                                                                                    |                               |               |                                                                                                    |                                                                               |                                                                                                    |                                                                                                    |                      |                |               |                |                                         | 9 - 18 of 18+                |
|----------------------------------------------------------------------------------------------------|----------------------------------------|----------------------------------------------------------------------------------------------------|-------------------------------|---------------|----------------------------------------------------------------------------------------------------|-------------------------------------------------------------------------------|----------------------------------------------------------------------------------------------------|----------------------------------------------------------------------------------------------------|----------------------|----------------|---------------|----------------|-----------------------------------------|------------------------------|
| ocument Number                                                                                                    | Mission N                              | ame Unit (                                                                                                    | Category U                    | Init Type     | Branch                                                                                                    | Unit Size                                                                     | Unit Specializat                                                                                                    | tio Status                                                                                                    | Sub Status           | Effective Date | Expiration Da | Version Number | SAT Name                                |                              |
| PKO/UNPCRS/Guard unit-Signal-Hospita                                                                                                    | I UNPCRS                               | Militar                                                                                                    | y C                           | ombat         | Signal                                                                                                    | Hospital - Level 2-                                                           | Guard unit                                                                                                    | Draft                                                                                                    | Work in Progress     | 02/11/2018     |               | 1              |                                         |                              |
| KO/UNMIT/Quick Reaction Force-Maint                                                                                                    | e UNMIT                                | Militar                                                                                                    | y Ei                          | nabling       | Maintenance                                                                                                    | Battalion                                                                     | Quick Reaction                                                                                                    | Draft                                                                                                    | Work in Progress     | 02/11/2018     |               | 1              |                                         |                              |
| KO/UNDOF/Close Protection-Aviation-F                                                                                                    | o UNDOF                                | Police                                                                                                    | S                             | ecurity       | Aviation                                                                                                    | Formed Police                                                                 | Close Protection                                                                                                    | Draft                                                                                                    | Work in Progress     | 02/11/2018     |               | 1              |                                         |                              |
| KO/MONUSCO/Fix wings-Infantry-Plate                                                                                                    | MONUSCO                                | ) Militar                                                                                                    | y E                           | nabling       | Infantry                                                                                                    | Platoon                                                                       | Fix wings                                                                                                    | Draft                                                                                                    | Work in Progress     | 02/11/2018     |               | 1              |                                         |                              |
| KO/MINURSO/Heavy Utility Helicopters                                                                                                    | I MINURSO                              | Militar                                                                                                    | y C                           | ombat         | Infantry                                                                                                    | Battery                                                                       | Heavy Utility Hel                                                                                                    | I Draft                                                                                                    | Work in Progress     | 02/11/2018     |               | 1              |                                         |                              |
| O-SUR-MINUJUSTH-Aviation/Formed F                                                                                                    | o MINUJUST                             | H Police                                                                                                    | S                             | pecialized    | Aviation                                                                                                    | Formed Police S.                                                              | Crime Analysis                                                                                                    | Draft                                                                                                    | Work in Progress     | 02/11/2018     |               | 1              |                                         |                              |
| O-SUR-UNMIT-Reconnaissance/Battali                                                                                                    | UNMIT                                  | Militar                                                                                                    | y E                           | nabling       | Reconnaissance                                                                                                    | Battalion                                                                     | Heavy Utility Hel                                                                                                    | I Draft                                                                                                    | Work in Progress     | 02/11/2018     |               | 1              |                                         |                              |
| KO/MONUSCO/Heavy Utility Helicopter                                                                                                    | MONUSCO                                | ) Militar                                                                                                    | y E                           | nabling       | Reconnaissance                                                                                                    | Company                                                                       | Heavy Utility Hel                                                                                                    | I Draft                                                                                                    | Work in Progress     | 02/11/2018     |               | 1              |                                         |                              |
| KO/MINUSCA/Canine Handling-Policing                                                                                                    | MINUSCA                                | Police                                                                                                    | S                             | ecurity       | Policing                                                                                                    | Formed Police                                                                 | Canine Handling                                                                                                    | Internally Concurred                                                                                                    | Work in Progress     | 02/11/2018     |               | 1              | Security/Policing/Formed Police Unit    |                              |
|                                                                                                    |                                        |                                                                                                    |                               | and a firm of | Madiant                                                                                                    | Formed Police T                                                               | Close Brotestian                                                                                                    | Internal Concurrence                                                                                                    | Work in Brogross     | 00/44/2040     |               |                | Specialized/Medical/Formed Belies Team  |                              |
| PKO/MINUSCA/Close Protection-Medica                                                                                                    | MINUSCA                                | Police                                                                                                    |                               | pecialized    | Medical                                                                                                    | Formed Force 1                                                                | . Close Protection                                                                                                    | м на н                                                                                                    | S WOR II FIOJIESS    | 02/11/2018     |               | 1              | Specialized medical Furnied Folice Team |                              |
| PKO/MINUSCA/Close Protection-Medica                                                                                                    | MINUSCA                                | Police                                                                                                    |                               | pecialized    | Medicar                                                                                                    | romeur order 1.                                                               | N Close Protection                                                                                                    | 4 IP N                                                                                                    | s work in Flogress   | 02/11/2018     |               | 1              | Specialized medicarronned Police Team   | ● 9 OF 18+                   |
| UR                                                                                                    | MINUSCA                                | Police                                                                                                    |                               | pecialized    | Wedican                                                                                                    |                                                                               | H                                                                                                    | ee in H                                                                                                    | WOR IN Progress      | 02111/2018     |               | 1              | Specializeu medicair ruineu ruine reali | ● 9 OF 18+                   |
| PKOMINUSCA/Close Protection-Medica UR Menu  V New Dek locument Number: DPKO/UNPCRS/Gu                                                                                                 | MINUSCA<br>te Que<br>ard unit-Signal-H | Police<br>ry<br>lospital - Level 2+/                                                                                  | 2                             | pecialized    | Created by:                                                                                                    | Pedro PONTE                                                                   | N R                                                                                                    | 44 99 98                                                                                                    | 9 YTUIK III FTUGIUSS | 02/11/2018     |               | 1              | opecializeumericair unneu ruine raan    | ● 9 OF 18+                   |
| KOMINUSCA/Close Protection-Medica                                                                                                    | te Que                                 | Police                                                                                                    | 2                             | pecialized    | vieucai<br>Created by:<br>Unit Category.★                                                                           | Pedro PONTE                                                                   | R.                                                                                                    | 44 IP M                                                                                                    | 9 TUIN III FTUJJIBSS |                |               | 1              | opecializeumericair unneu ruine rain    | ● 9 OF 18+                   |
| KOMINUSCA/Close Protection-Medica                                                                                                    | te Que                                 | Police y lospital - Level 2+/                                                                                         | 2                             | peciaized     | Created by:<br>Unit Category*                                                                                       | Pedro PONTE<br>Military                                                       | N<br>V                                                                                                    | Unit Location:                                                                                                    | sann                 |                | _             | 1              | opecializeumericair unneu ruine rain    | <ul> <li>● OF 18+</li> </ul> |
| KOMINUSCA/Close Protection-Medica                                                                                                    | te Que<br>ard unit-Signal-H            | y<br>tospital - Level 2+/<br>Creation Date:                                                                           | 2                             | pecialized    | Created by:<br>Unit Category.*<br>Unit Type:*                                                                       | Pedro PONTE<br>Military<br>Combat                                             | I Cluse Protection<br>H                                                                                                    | With the second second seco | 5400                 |                | _             | 1              |                                         | <ul> <li>9 OF 18+</li> </ul> |
| KOMINUSCA/Close Protection-Medica UR Menu  New Dek SC Resolution: Version Number: DPKO/UNPCRS/Gu SC Resolution: Version Number: 1 Mission Name:* UNPCRS                               | te Que<br>ard unit-Signal-H            | y<br>tospital - Level 2+/<br>Creation Date:<br>Review Date:                                                           | 2<br>02/11/2018               |               | Created by:<br>Unit Category *<br>Unit Type:*<br>Branch *                                                           | Pedro PONTE<br>Military<br>Combat<br>Signal                                   | R<br>R                                                                                                    | unit Location:*       Unit Structure:*                                                                                                    | 5400                 |                |               | 1              |                                         | <ul> <li>♥ OF 18+</li> </ul> |
| KO/MINUSCA/Close Protection-Medica UR Menu  New Dek SC Resolution: Version Number: 1 Mission Name:* UNPCRS Type: SUR                                                                  | te Que<br>ard unit-Signal-H            | y<br>lospital - Level 2+/<br>Creation Date:<br>Review Date:<br>Effective Date:                                        | 2<br>02/11/2018<br>02/11/2018 |               | Created by:<br>Unit Category*<br>Unit Type:*<br>Branch.*<br>Unit Size:*                                             | Pedro PONTE<br>Military<br>Combat<br>Signal<br>Hospital - Level               | • • • • • • • • • • • • • • • • • • •                                                                                                    | Unit Location:     Unit Structure     Unit Structure     Unit Remarks:                                                                                                    | 5400                 | 02/11/2018     |               | 1              |                                         | <ul> <li>9 OF 18+</li> </ul> |
| KOMINUSCACiose Protection-Medica UR Menu  New Dek SC Resolution: Version Number: 1 Mission Name:* UNPCRS Type: SUR Status: Draft                                                      | te Que trd unit-Signal-1               | v<br>lospital - Level 2+/<br>Creation Date:<br>Review Date:<br>Effective Date:<br>Expiration Date:                    | 2<br>02/11/2018<br>02/11/2018 |               | Unit Created by:<br>Unit Category *<br>Unit Type:<br>Branch:<br>Unit Size:<br>Unit Size:                            | Pedro PONTE<br>Military<br>Combat<br>Signal<br>Hospital - Level<br>Guard unit | •         •           •         •           •         •           •         •           •         •                                                                                                    | 44 39 34<br>Unit Location *<br>Unit Structure *                                                                                                    | 5400                 | 02/11/2018     |               | 1              |                                         | <ul> <li>9 OF 18+</li> </ul> |
| VOMINUSCA/Close Protection-Medica UR Menu  Version Number: DPKO/UNPCRS/Gu SC Resolution: Version Number: 1 Mission Name:* UNPCRS Type: SUR Status: Draft Sub Status: Work in Progress | te Que                                 | v<br>lospital - Level 2+/<br>Creation Date:<br>Review Date:<br>Effective Date:<br>Expiration Date:<br>Signature Date: | 2<br>02/11/2018<br>02/11/2018 |               | Unit Category*<br>Unit Category*<br>Unit Type:*<br>Branch:*<br>Unit Size:*<br>Unit Size:*<br>Troop/Police Strengt:* | Pedro PONTE<br>Military<br>Combat<br>Signal<br>Hospital - Level<br>Guard unit | Image: Construction         Image: Construction           Image: Construction         Image: Construction           Image: Construction         Image: Construction <td>Unit Location:     Unit Structure:     Unit Structure:     Unit Structure:     Confidential Sections</td> <td>5400 None</td> <td>A</td> <td></td> <td>1</td> <td></td> <td><ul> <li>9 OF 18+</li> </ul></td> | Unit Location:     Unit Structure:     Unit Structure:     Unit Structure:     Confidential Sections                                                                                                    | 5400 None            | A              |               | 1              |                                         | <ul> <li>9 OF 18+</li> </ul> |

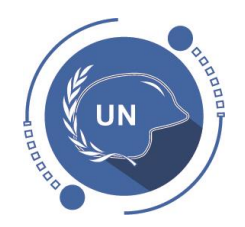

## UCM Navigation

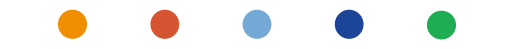

# UCM Navigation – Agenda

- How to login
- Troubleshooting the login
- Understanding your screen (Screen icons, Application-level Menu, etc.)
- Main Layout features:
  - Queries
  - Advanced Queries
  - Display columns
  - Exporting your results
- SUR screen and Navigation (List view / Form view & Audit Trail)
- Exercises
- Official Documentation

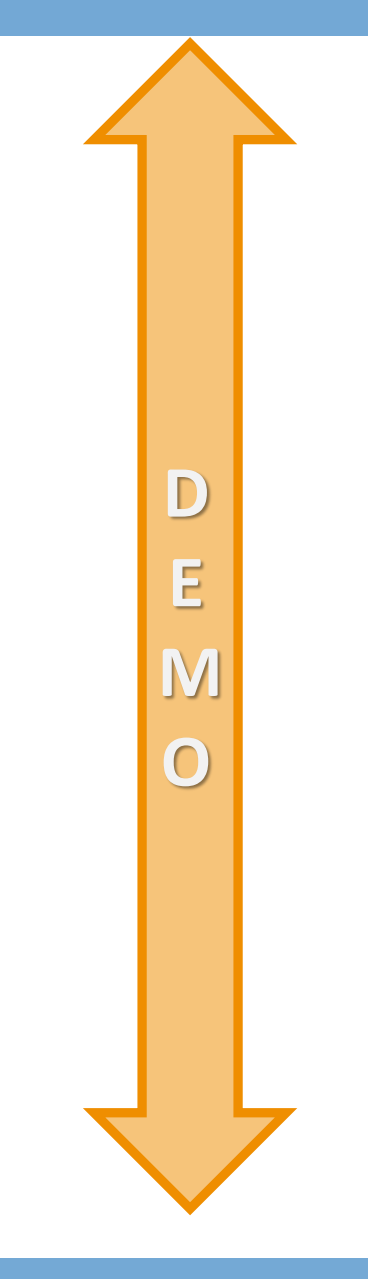

# UCM Navigation – Log into UCM

- 1. Type in your browser: https://crmuatraps.un.org
- 2. Type your UNITE ID: i.e: JSMITH
- 3. Type your Password: XXXXXX
- 4. You might be asked a security question
- 5. You will land in the UCM landing page (HOME)

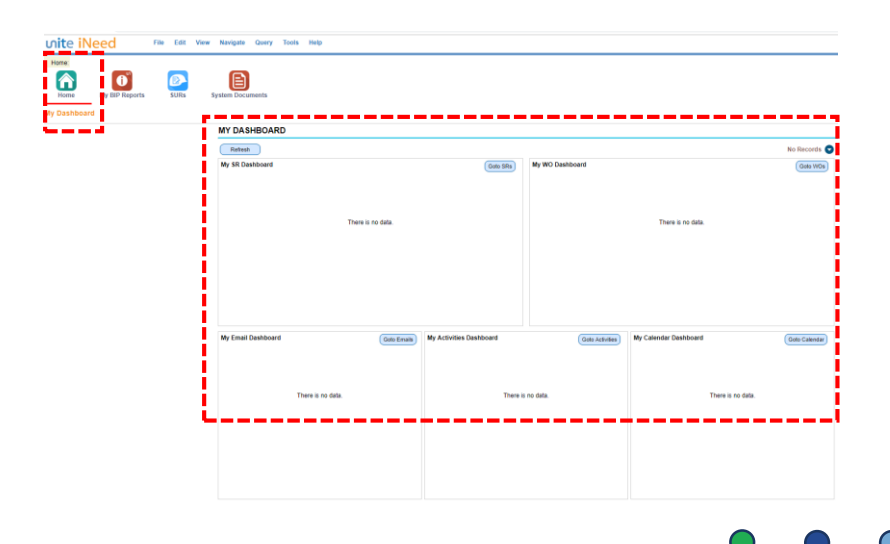

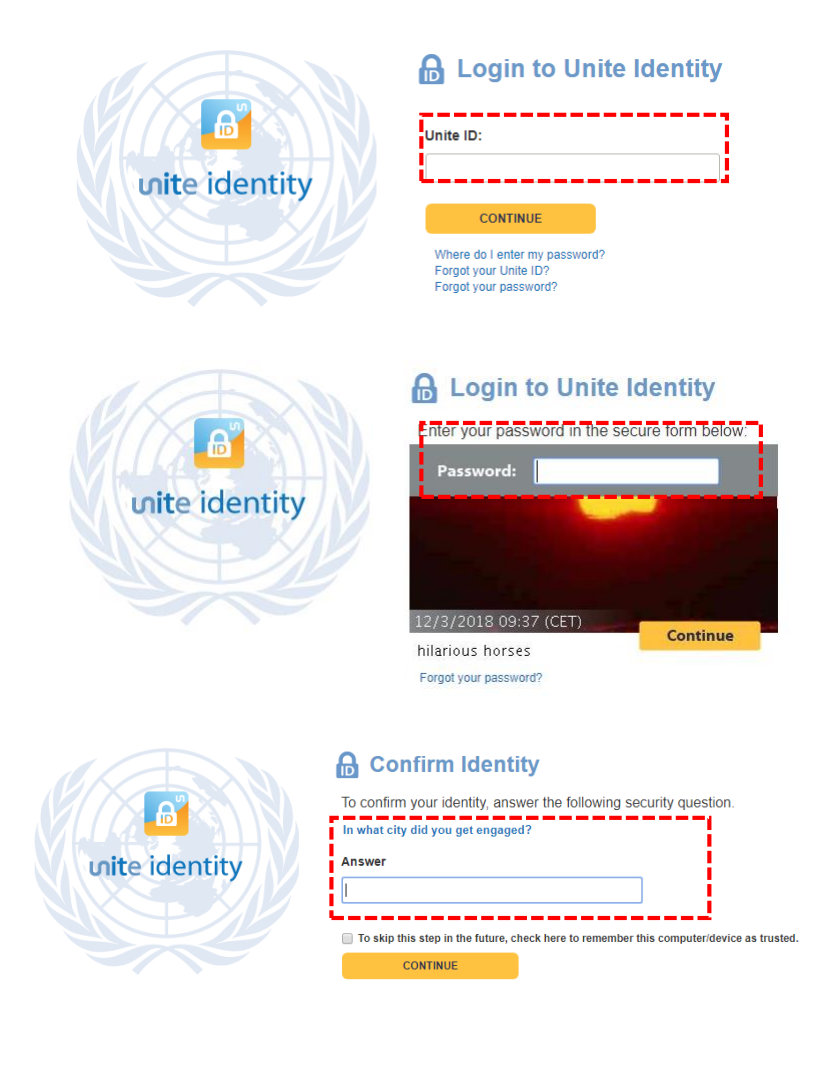

## UCM Navigation – Security Question

| <b>nite identity</b> | Confirm Identity To confirm your identity, answer the following security question. In what city did you get engaged? Answer I |
|----------------------|----------------------------------------------------------------------------------------------------|
|                      | To skip this step in the future, check here to remember this computer/device as trusted.                                      |
|                      | CONTINUE                                                                                                    |

- Tick in the box in case that you want to avoid the security question in the future
- NOTE: You will have to do it for every browser (Explorer; Mozilla; Chrome..) and each computer you log in.

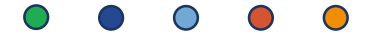

# UCM Navigation – Issues Logging in (I)

- 1. Type in your browser: https://crmuatraps.un.o
- 2. Type your UNITE ID: i.e: JSMITH
- 3. Type your Password: XXXXXX
- 4. You might be asked a security question

### 5. An error message will appear

6. OPTION 1: Click on the HOME icon

7. You will land in the UCM landing page (HOME)

| My BIP Reports SURS | System Documents   |                                     |                          |                            |
|---------------------|--------------------|-------------------------------------|--------------------------|----------------------------|
| ashboard            | MY DASHBOARD       |                                     |                          |                            |
|                     | Refresh            |                                     |                          | No Records                 |
|                     | My SR Dashboard    | Goto SRs                            | My WO Dashboard          | Goto WOs                   |
|                     |                    |                                     |                          |                            |
|                     |                    | There is no data.                   | 1                        | There is no data.          |
|                     |                    |                                     |                          |                            |
|                     |                    |                                     |                          |                            |
|                     |                    |                                     |                          |                            |
|                     |                    |                                     |                          |                            |
|                     | My Email Dashboard | Goto Emails My Activities Dashboard | Goto Activities My Calen | dar Dashboard Goto Calenda |
|                     |                    |                                     |                          |                            |
|                     | There is no dat    | a There                             | ie an data               | There is no data           |
|                     |                    | a                                   | is no data.              | mere is no outu.           |
|                     |                    |                                     |                          |                            |

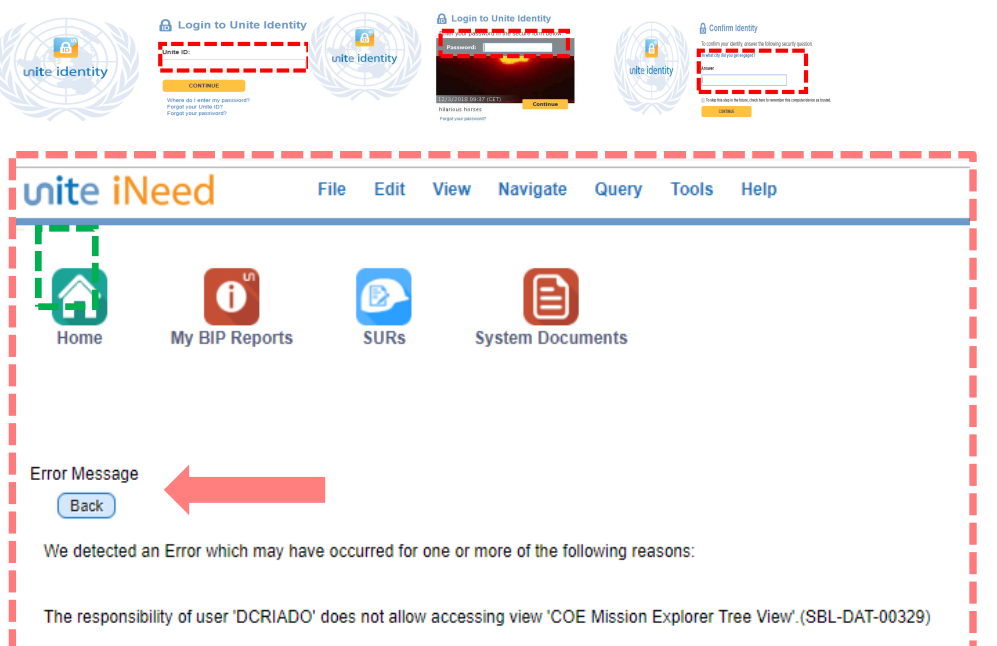

8. You are good to go!

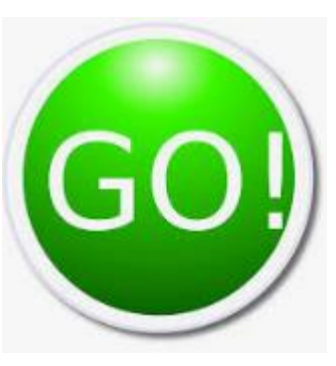

## UCM Navigation – Issues Logging in (II)

- 1. Type in your browser: https://crmuatraps.un.org
- 2. Type your UNITE ID: i.e: JSMITH
- 3. Type your Password: **XXXXXX**
- 4. You might be asked a security question
- 5. An error message will appear
- 6. OPTION 2: Click on Back bottom
- 7. An <u>error page</u> will appear

### Session Warning Message

You have initiated a Siebel session while another Siebel session is currently active. Please choose the option that applies to you.

• You already have a Siebel session with unsaved data running in another browser window. To save data from a second session go to the already open session and either save and exit or continue to use that data.

- You do not have unsaved data in your other session and wish to close it and launch a new session. Click here
- You have closed your previous Siebel browser instance using the Close instead of the Logoff feature and wish to open a new Siebel session. Click here

8. You will have to close your browser (Explorer, Chrome, Mozilla,.

9. Open your browser and start from the beginning again

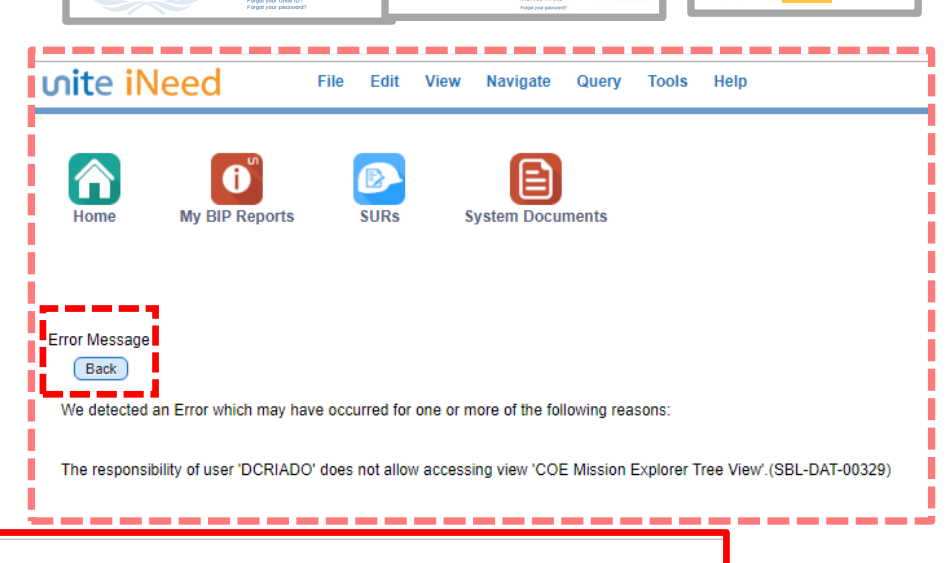

B

oite identit

A Login to Unite Ide

ക്

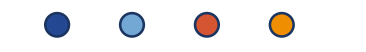

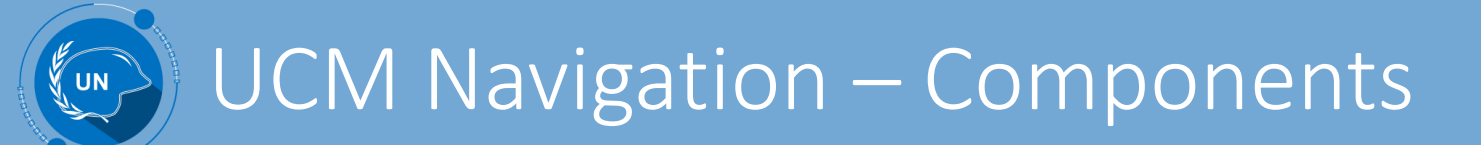

| ហite iNeed | File | Edit | View | Navigate | Query | Tools | Help |   | Application- | leve |
|------------|------|------|------|----------|-------|-------|------|---|--------------|------|
|            |      |      |      |          |       |       |      | 1 | C            |      |

Helps you to navigate and manipulate data specific to UCM. Each menu option lets you perform a task in the application.

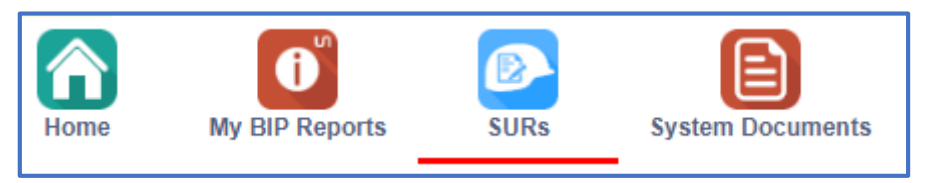

Screen icons

Menu

Information in the UCM is organized into screens. You access a screen by clicking the appropriate screen icon, such as SURs, MoUs or System Documents. The active screen icon appears in underlined in RED.

If the screen icon you want to use is not visible, you may be able to click on the Site Map. From there you will be able to select which icon you want to appear in your Header. (Icon visible for the current session)

| Q                                                          |                                     |                      | _ |
|------------------------------------------------------------|-------------------------------------|----------------------|---|
| creens                                                     |                                     |                      |   |
| ck a screen hyperlink to see all the views for the screen. |                                     |                      |   |
| - Activities                                               | - Global Lookup                     | System Documents     |   |
| <ul> <li>Assets</li> </ul>                                 | - Home                              | User Preferences     |   |
| Calendar                                                   | <ul> <li>Inspections</li> </ul>     | Vendors              |   |
| Claims                                                     | - MOU                               | Verification Reports |   |
| <ul> <li>Communications</li> </ul>                         | - MoUs                              | Work Orders          |   |
| Comparison Report                                          | My BIP Reports                      |                      |   |
| Customer Survey                                            | - SURs                              |                      |   |
| <ul> <li>Employees</li> </ul>                              | <ul> <li>Service Request</li> </ul> |                      |   |
| <ul> <li>Equipment</li> </ul>                              | Solutions                           |                      |   |

## UCM Navigation – Components (II)

In case you want to customize the number and type of icons in the screen:

1. Click on the Application-Level Menu > Tools > **User Preferences** 

2. Click on **Tab Layout**, you will see all icons available; in case you want them to appear you will have to untick the box "Hide".

3. In order to arrange the position of the icons in the header you change the number in the column "Order".

| UN Sieb                     | pel Public Sector Home 🗙 🎹 Sign On | ×   +                                     |
|-----------------------------|------------------------------------|-------------------------------------------|
| $\leftarrow \rightarrow$    | C ☆ A https://crmuatraps.un.org/e  | /epublicsector_enu/start.swe?SWECmd=Goto' |
| ហite                        | File Edit View                     | Navigate Query Tools Help                 |
| Home:                       |                                    | Advanced Sort<br>[Ctrl+Shift+O]           |
|                             |                                    | User Preferences                          |
| Home                        | e My BIP Reports SURs S            | System Documents                          |
|                             |                                    |                                           |
| <ul> <li>Tab Lay</li> </ul> | out:                               |                                           |
| Â                           | ) 🚺 🙋                              |                                           |
| Home                        | e My BIP Reports SU                | URs System Documents User Preferences     |
| Profile                     | Startup View <b>Tab Layout</b> Out | tbound Communications Report Parameters   |
| SCRE                        |                                    |                                           |
| Menu                        | Query                              | Hide                                      |
| Order                       | Name                               |                                           |
| 1                           | Home                               |                                           |
| 2                           | My BIP Reports                     |                                           |
| 3                           | SURs                               |                                           |
| 4                           | Service                            |                                           |
| 5                           | System Docume                      | W                                         |
| 6                           | MoU Annex                          | W                                         |
| 7                           | Work Order                         | W                                         |
| 8                           | Assets                             |                                           |
| 9                           | Verification Rep                   | V                                         |
| 10                          | Inspections                        | -                                         |
|                             |                                    |                                           |
|                             |                                    |                                           |

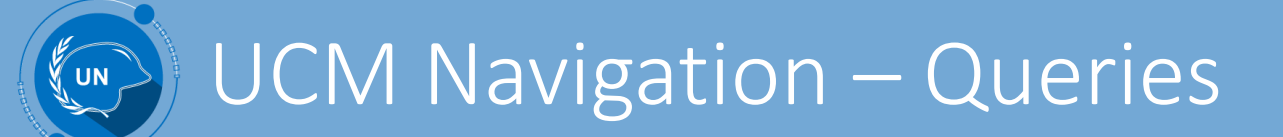

In case you want to query records in UCM:

1. Click on Query in any list of records (i.e: SAT list / SUR List,..)

| SAT List SUR List  |                                      |              |
|--------------------|--------------------------------------|--------------|
| ALL SUR            |                                      |              |
| All SUR 🔻 Menu 👻 ( | New Delete Query                     |              |
| Unit Size          | Document Number                      | Mission Name |
| Formed Police Unit | DPO-SUR-UNSOS-Maritime/Formed Police | UNSOS        |

2. You will able to query any list of records by the different columns in the list.

a. You can select from the drop-down list

b. You can look up for a particular element using the wildcard (\*).

| ALL SUR          |                           |                           |                           |                           |
|------------------|---------------------------|---------------------------|---------------------------|---------------------------|
| All SUR 🔻 Menu 🔻 | Go Cancel Query Assistant |                           |                           |                           |
| Unit Size        | Document Number           | Mission Name              | Status                    | Unit Category             |
| -                | <case required=""></case> | <case required=""></case> | <case required=""></case> | <case required=""></case> |

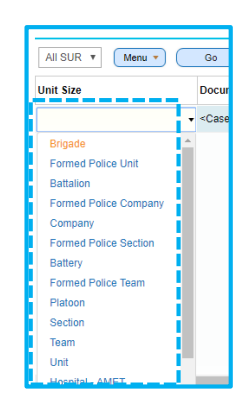

| ALL SUR   |        |  |
|-----------|--------|--|
| All SUR 🔻 | Menu 🔻 |  |
| Unit Size | D      |  |
| MINU*     | ▼ <    |  |

<u>**Tip</u>**: if querying by status, to only use status and not substatus</u>

## UCM Navigation – Queries (II)

a.

b.

OK

You will able to further query with more options by clicking on "Query" and Then "Query Assistant".

In the new window you will be able to further query your results using different Ffields at the same time. i.e: MINUSCA, MINUSMA and MONUSCO

- Query Assistant You can click on Go in order to preview the results Mission Name Equals MINUSCA Save your query if you want it to have predefined for Mission Name Equals MINUSMA further searches in the future. Mission Name MONUSCO Equals Starts With <Select Field> Perform Query using: OR Show All SUR where: Mission Name Equals MINUSCA OR Mission Name Equals MINUSMA OR Mission Name Equals MONUSCO Query Name Name of the query (Save Query) Go Clear Cancel ALL Africa Team I over 50 Ð X Θ Cancel Name of the query S
- c. The name of your query will appear in the top right corner of your screen

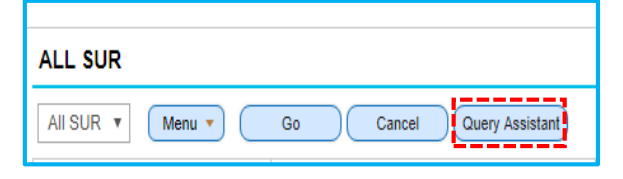

ALL

over 50

Africa Team II Name of the query ×

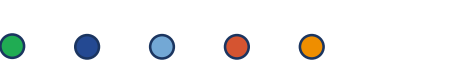

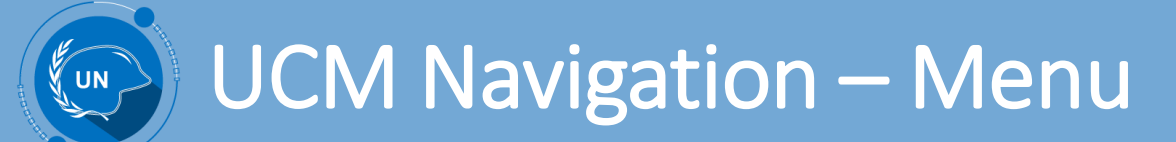

Opens a pop-up window that allows you to select what columns are to be displayed in the specific list view, along with the order in which they are shown.

Available columns are the ones Present in the list of records Selected columns are the ones you want to be shown in the list of records

| Available Columns<br>Unit Type<br>Branch<br>Unit Specialization<br>Sub Status<br>Effective Date<br>Expiration Date<br>Version Number<br>SAT Name | Selected Columns Document Number Mission Name Strength Status |
|----------------------------------------------------------------------------------------------------|---------------------------------------------------------------|
|                                                                                                    | ~                                                             |

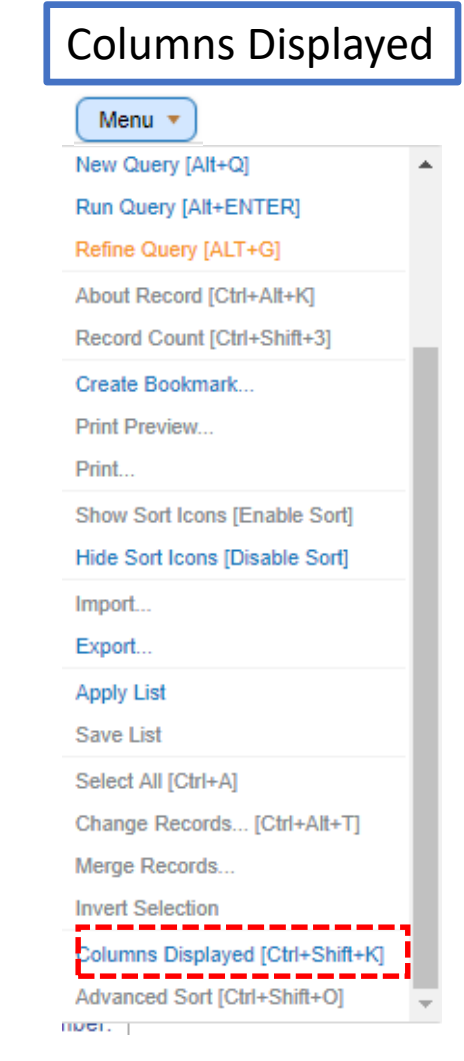

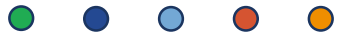

## UCM Navigation – Menu (II)

Exports the data from UCM. You can choose to export data based on the following criteria:

- The single row you have selected or all rows in the current list view.
- Only those columns currently visible or all columns for the records.
- You also have the option of choosing the file type and field delimiter.
- Maximum 2000 records can be exported
- File defaulted is .csv (tab delimited text file)

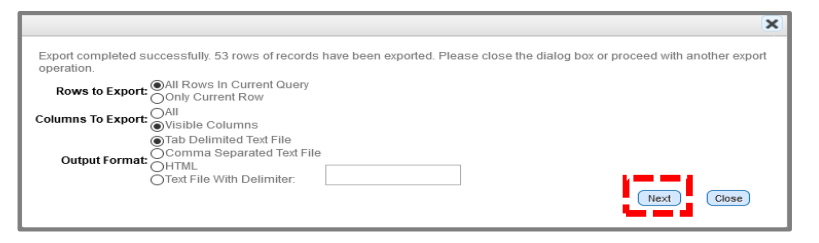

• Once open, change the file extension to Excel (.xls)

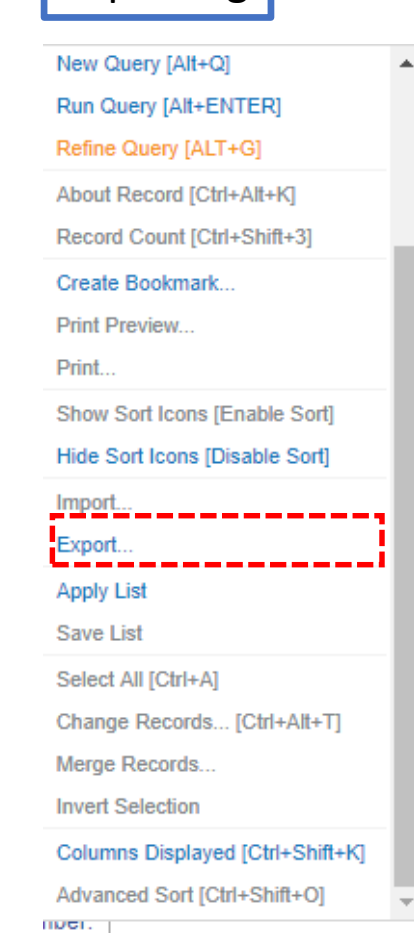

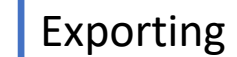

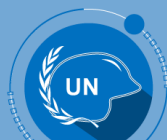

Battalion

## SUR Navigation - Views

DPKO/UNMIT/Quick Reaction Force-Mainte... UNMIT

Draft

Military

### niformed Capabilities File Edit View Navigate Query Tools Help ALL nt Systen SURs: Ľ 俞 **?** 1 2 Q 1 00 **()** Ē Customer Survey Home Employees My BIP Reports SURs Service System Documents MoU Annex Work Order Assets Verification Reports Inspections Equipment Activities MoUs Global Lookup SAT List SUR List LIST VIEW Query All SUR 🔻 Menu 🔻 New Delete Unit Size Unit Category Unit Type Unit Specializatio Sub Status SAT Name Document Number Mission Name Status Branch Effective Date Expiration Date Version Number DPO-SUR-UNSOS-Maritime/Formed Police ... UNSOS 02/11/2018 Formed Police Unit Internally Concurred Police Specialized Maritime Canine Handling Signed 1 DPO-SUR-UNIFIL-Cavalry/Company/Reserv. INIFI 02/11/2018 Internal Concurrence Military Enabling Work in Progress Company Cavalry Reserve 1 DPO-SUR-UNAMI-Intelligence/Battery/Supp Batterv DNAMI Internally Concurred Military Enabling Intelligence Signed 02/11/2018 1 Support Other DPO-SUR-UNAMI-Aviation/Other/Reserve-1 UNAMI Internally Concurred Police Law Enforcement Aviation Reserve Signed 02/11/2018 1 Team DPKO/UNAMI/Support-Artillery-Team/2018/1 UNAMI Internally Concurred Military Enabling Artillery Support Signed 02/11/2018 1 Company DPO-SUR-MINURSO-Transport/Company/M... MINURSO Internally Concurred Military Enabling Transport Medium Utility H... Signed 02/11/2018 1 Formed Police Company DPKO/UNSOM/Close Protection-Medical-Fo... UNSOM Draft Police Other Medical Close Protection Work in Progress 02/11/2018 1 Battery DPO-SUR-UNDOF-Intelligence/Battery/Hea.. UNDOF Draft Military Enabling Intelligence Heavy Utility Hel... Work in Progress 02/11/2018 1 DPKO/UNPCRS/Guard unit-Signal-Hospital ... UNPCRS Work in Progress Hospital - Level 2+ Draft Military Combat Signal 02/11/2018 1 Guard unit

. . . . . . SUR 2 FORM VIEW Menu 🔻 New Delete Query Document Number: DPO-SUR-UNIFIL-Cavalry/Company/Reserve-1 Created by: Pedro PONTE Unit Location:\* SC Resolution: Test, test Unit Category:\* Military Version Number: Creation Date: 02/11/2018 Unit Type: \* Enabling Unit Structure:\* 100 Mission Name:\* UNIFIL Review Date **60** Branch:\* Cavalry Type: SUR Effective Date: 02/11/2018 <u>\_\_\_\_</u> Unit Size: Company Unit Remarks: Status: Internal Concurrence Expiration Date <u>....</u> Unit Specialization:\* Reserve None Confidential Sections Sub Status: Work in Progress Signature Date: Troop/Police Strength:\* Remarks: ★Mandatory fields

Enabling

Maintenance

Quick Reaction ... Work in Progress

02/11/2018

1

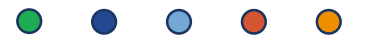

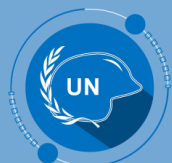

## SUR Navigation – Form and Annexes

| Uniformed Cap<br>Management S | pabilities File Edit<br>System | View Navigate G   | Query Tools Help |                         |                 |                                   |                             |            |
|-------------------------------|--------------------------------|-------------------|------------------|-------------------------|-----------------|-----------------------------------|-----------------------------|------------|
| omer Survey                   | Home Employe                   | ees My BIP Report | s SURs           | Service System D        | ocuments MoU Ar | nex Work Order                    | Assets Verification Reports | Inspection |
| UR                            |                                |                   |                  |                         |                 |                                   |                             |            |
| Menu 🔻                        | New Delete                     | Query             |                  |                         |                 |                                   |                             |            |
| ocument Number:               | DPO-SUR-UNIFIL-Cavalry/Co      | ompany/Reserve-1  |                  | Created by:             | Pedro PONTE     | Unit Location:*                   |                             |            |
| SC Resolution:                | Test, test                     |                   |                  | Unit Category:*         | Military        | •                                 |                             |            |
| Version Number:               | 1                              | Creation Date:    | 02/11/2018       | Unit Type:*             | Enabling        | Unit Structure:*                  | 100                         |            |
| Mission Name:*                | UNIFIL                         | Review Date:      |                  | Branch:*                | Cavalry         | •                                 |                             |            |
| Type:                         | SUR                            | Effective Date:   | 02/11/2018       | 🗎 Unit Size:*           | Company         | Unit Remarks:                     |                             |            |
| Status:                       | Internal Concurrence           | Expiration Date:  |                  | 🗂 Unit Specialization:* | Reserve         | •                                 |                             |            |
| Sub Status:                   | Work in Progress               | Signature Date:   |                  | Troop/Police Strength:* |                 | Confidential Sections<br>Remarks: | None                        |            |
| Annex A Header                | Annex B Header                 | nnex C Header     | ttachments       | Trail                   |                 |                                   | Annex VIEW                  |            |
|                               | DER                            |                   | 1                |                         |                 |                                   |                             |            |
| lission Name                  | Unit Strength Remark           | s                 |                  |                         |                 |                                   |                             |            |
|                               |                                |                   |                  |                         |                 |                                   |                             |            |
| A MARKET AND                  |                                |                   |                  |                         |                 |                                   |                             |            |

## SUR Navigation - Annexes & Attachments

| Annex A Header                                                                                                    | Annex B Header                                         |  |  |  |  |
|----------------------------------------------------------------------------------------------------|--------------------------------------------------------|--|--|--|--|
| ANNEX B HEADER                                                                                                    |                                                        |  |  |  |  |
| Menu 🔻                                                                                                    | New Delete                                             |  |  |  |  |
| Mission Name                                                                                                    | Remarks                                                |  |  |  |  |
| UNIFIL                                                                                                    |                                                        |  |  |  |  |
|                                                                                                    |                                                        |  |  |  |  |
|                                                                                                    |                                                        |  |  |  |  |
| ANNEX B LINE IT                                                                                                    | TEMS                                                   |  |  |  |  |
| Menu 🔻                                                                                                    | New Delete                                             |  |  |  |  |
|                                                                                                    |                                                        |  |  |  |  |
| Description                                                                                                    |                                                        |  |  |  |  |
| Description<br>APC-TRACKED AMBU                                                                                                  | ILANCE RESCUE                                          |  |  |  |  |
| Description<br>APC-TRACKED AMBU<br>APC TRACKED COMM                                                                              | ILANCE RESCUE                                          |  |  |  |  |
| Description<br>APC-TRACKED AMBU<br>APC TRACKED COMM<br>UPS SATELLITE STAT                                                        | ILANCE RESCUE<br>MAND POST                             |  |  |  |  |
| Description<br>APC-TRACKED AMBU<br>APC TRACKED COMM<br>UPS SATELLITE STAT<br>CRYPTOFAX                                           | ILANCE RESCUE<br>MAND POST                             |  |  |  |  |
| Description<br>APC-TRACKED AMBU<br>APC TRACKED COMM<br>UPS SATELLITE STAT<br>CRYPTOFAX<br>PROTECTIVE EQUIPM                      | MAND POST                                              |  |  |  |  |
| Description<br>APC-TRACKED AMBU<br>APC TRACKED COMM<br>UPS SATELLITE STAT<br>CRYPTOFAX<br>PROTECTIVE EQUIPM<br>FUEL/WATER BLADDS | MAND POST<br>MON<br>MENT FOR STAFF AN<br>ER - 7,500 GL |  |  |  |  |

| Annex A Header Ann | ex B Header Ani         | nex C Header     | Attachments       | Audit Trail                                       |  |  |  |
|--------------------|-------------------------|------------------|-------------------|---------------------------------------------------|--|--|--|
| ANNEX C HEADER     |                         |                  |                   |                                                   |  |  |  |
| Menu 🔻 New         | Menu   New Delete Query |                  |                   |                                                   |  |  |  |
| Mission Name Rema  | rks                     |                  |                   |                                                   |  |  |  |
| UNIFIL             |                         |                  |                   |                                                   |  |  |  |
|                    |                         |                  |                   |                                                   |  |  |  |
|                    |                         |                  |                   |                                                   |  |  |  |
| ANNEX C LINE ITEMS |                         |                  |                   |                                                   |  |  |  |
| Menu 🔻 New         | Delete                  | Query            |                   |                                                   |  |  |  |
| Category           | Sub Category            | Services Provide | Applicable Streng | Remarks                                           |  |  |  |
| COMMUNICATION      | HF                      | сс               | 50                | 50% of unit outside VHF range to be included      |  |  |  |
| COMMUNICATION      | TELEPHONE               | UN               | 200               | telephone remarks                                 |  |  |  |
| COMMUNICATION      | VHF/UHF - FM            | сс               | 100               | VHF Remarks here                                  |  |  |  |
| OFFICE             | GENERAL                 | сс               | 200               | The unit must provide during temporary deployment |  |  |  |
| ELECTRICAL         | GENERAL                 | сс               | 200               | The unit must provide during temporary deployment |  |  |  |
| MINOR ENGINEERING  | GENERAL                 | сс               | 300               | The unit must provide during temporary deployment |  |  |  |

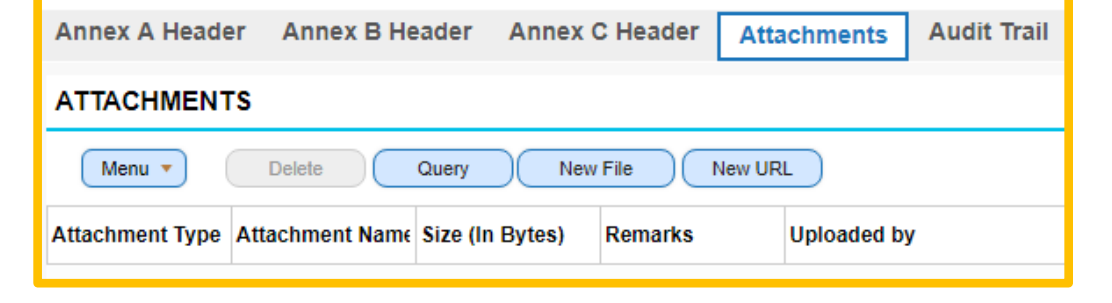

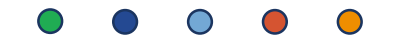

## SUR Navigation – Audit Trail

- Log of changes and modifications of the main fields of SUR
- Tracking feature in UCM which identifies who, what and when the changes were applied

| Annex A Head   | er Annex B H    | eader Annex ( | C Header Atta      | chments Auc        | dit Trail                |    |
|----------------|-----------------|---------------|--------------------|--------------------|--------------------------|----|
| AUDIT TRAIL    | ITEMS           |               |                    |                    |                          |    |
| Menu 🔻         | Query           |               |                    |                    |                          |    |
| Employee Login | Field           | Operation     | Old Value          | New Value          | Date                     |    |
| CKULKARN3      | Sub Status      | Modify        | Awaiting LSD Desk  | Work in Progress   | 30/11/2018 03:16:46 PM   | Î. |
| CKULKARN3      | Sub Status      | Modify        | Work in Progress   | Awaiting LSD Desk  | 30/11/2018 03:16:38 PM   |    |
| CKULKARN3      | Status          | Modify        | Internal Concurren | Draft              | 30/11/2018 03:16:31 PM   |    |
| CKULKARN3      | Status          | Modify        | Draft              | Internal Concurren | 30/11/2018 03:16:25 PM   |    |
| CKULKARN3      | Signature Date  | Modify        | 01/01/2018         |                    | 30/11/2018 03:16:12 PM   |    |
| CKULKARN3      | Signature Date  | Modify        |                    | 01/01/2018         | 30/11/2018 03:15:52 PM   |    |
| CKULKARN3      | Expiration Date | Modify        | 12/12/2018 12:00:0 |                    | 30/11/2018 03:15:40 PM   |    |
| CKULKARN3      | Expiration Date | Modify        |                    | 12/12/2018 12:00:0 | ( 30/11/2018 03:15:21 PM |    |

• • • • •

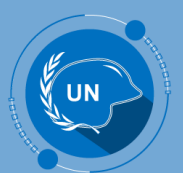

## https://iseek-newyork.un.org/system/files/siebel\_crm\_navigation\_basics.pdf

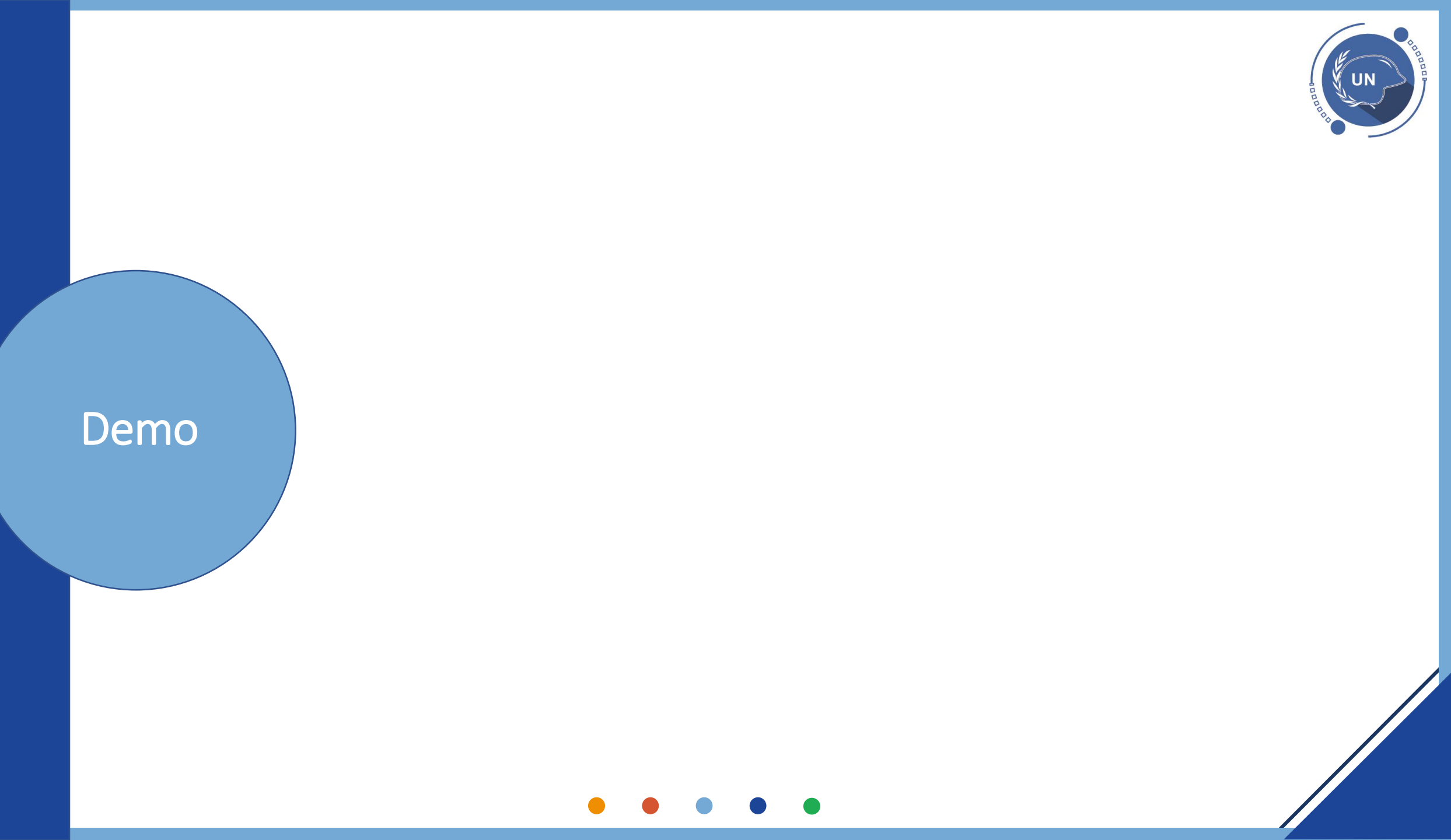

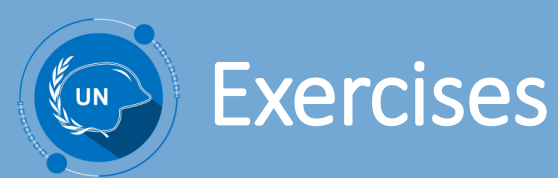

## Exercise 1: Questions on the UCM processes – link: <u>https://efm.dfs.un.org/EFM/se/6C6639C029FCEBB1</u>

### Exercise 2:

Scenario on the Navigation – see documents and detailed instructions sent by email

### **Instructions:**

- 1h support session after the WebEx for the exercises
- Send the answer by today COB in order to receive feedback <u>umojadfstraining@un.org</u>